## 吉林大学人力资源管理服务平台功能模块说明文档

吉林大学人力资源管理服务平台本次上线教职工信息模块和人事管理模块, 其中教职工信息模块包括在职人员管理、退休人员管理、去世人员管理、全部人 员四部分;人事管理模块包括报到入职、校内调动、转编管理、离校管理、离退 休管理、去世管理、学习经历、党政职务、党政级别、职员职级、专业技术职务 等管理页面。

#### 1.平台登录

推荐使用谷歌、火狐浏览器或 IE8 以上版本浏览器,登录吉林大学人力资源 管理服务平台(http://hrss.jlu.edu.cn)。登录采用吉林大学统一登录模式,账号 是教职工个人邮箱,密码同邮箱密码,如下图所示,如忘记邮箱或密码,请登录 mail.jlu.edu.cn 找回。

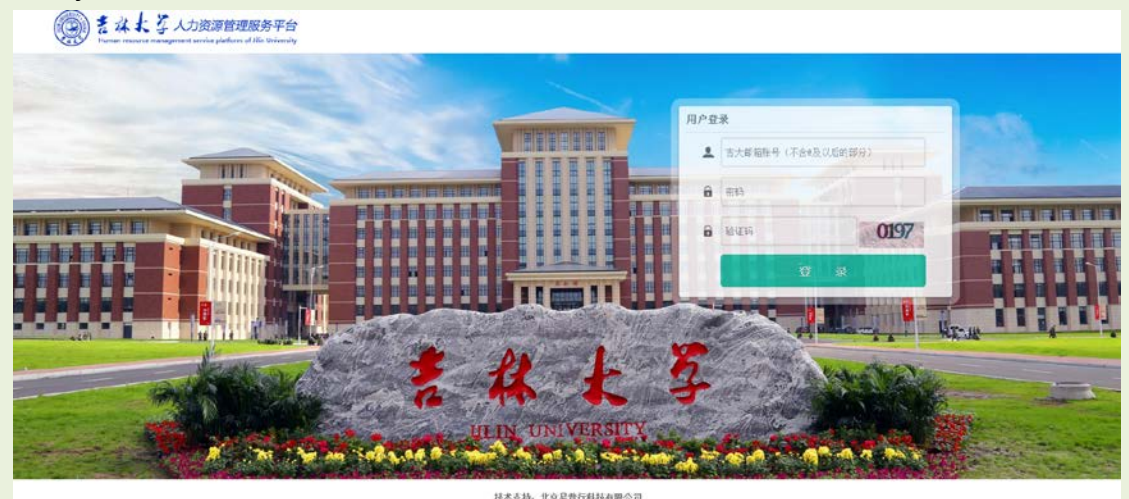

对于多角色用户通过点击平台首页右上角角色来切换。

| ۲ | 人力資源管理服务平台 | *            | (#RITA) ~ |
|---|------------|--------------|-----------|
| • | 工作编辑       | ₽ Inam       |           |
|   |            | JUEZZENA GOZ |           |

#### 2.教职工信息模块

教职工信息模块是对教职工基本信息和经历信息的维护,按照个人属性划分

包括人员编码、姓名、所在处级单位、出生日期、证件号码、参加工作时间、编 制类别、最后学历、最高学位、专业职务、党政职务、党政级别、职员职级等基 本信息,以及学习经历、工作经历、党政职务经历、职员职级经历、专业技术职 务经历、工勤职务经历、资格证书、职称外语等过程信息。该模块包括查询导出 和申请审核功能。

## 2.1 查询导出功能

## 2.1.1 教职工个人

教职工个人可以对自己的基本信息和经历信息进行查询。点击我的资料可以查询。

| HB 人力资源新试验另平台 | 谷                                                                                                    |                  | 😵 💷 教职工个人) 🗸                     |
|---------------|----------------------------------------------------------------------------------------------------|------------------|----------------------------------|
| C Iftee       | <ul> <li>工作卓信</li> <li>工作卓信</li> <li>(2)</li> <li>(2)<th></th><th></th></li></ul> |                  |                                  |
| 图 人力资源通过服务平台  |                                                                                                    |                  | (数理工个人) ~                        |
| □ 基本信念 長田信息   | ■ 教职工基本信息                                                                                                    |                  | <ul> <li>• (द्रात्ता)</li> </ul> |
| - ARE -       | 请仔细核对个人信息,人社处各类管理信息以该                                                                                                    | 後信息为准。           |                                  |
| \$71665       | 基本信息                                                                                                    |                  |                                  |
|               | 人受编码                                                                                                    | 姓名:              |                                  |
| ♀ 家庭成员        | 管用名                                                                                                    | 姓名詞拼             |                                  |
| 🖵 寬政服務経历      | 所在处极单位。                                                                                                    | 所在系/所/和/室        |                                  |
| □ 常政場別経历      | 较内兼职单位:                                                                                                    | 性別:男             |                                  |
|               | 证件关型 意风身份证                                                                                                    | (王神母昭)<br>(王神母昭) |                                  |
|               | 证件有效截至日期: 2029-1-5                                                                                                    | 证神姓名             | 出生日率(档案)                         |
|               | 医糖/地区: 中國                                                                                                    | 睡觉: 古林省          | 国族: 災族                           |
| I ABAGGAAA    | 政治面積:中共常因                                                                                                    | 入型/参加型活曲(6)      | 参加工作时间:                          |
| 口 校白展到        | angle III face (711 Adda to all the                                                                                                    | 2216月二十月前月1日     | <b>平約前長乙級65年</b> 年               |

### 2.1.2 二级单位

切换右上角角色为我的单位,点击教职工信息,可以查询本单位在职教职工信息。

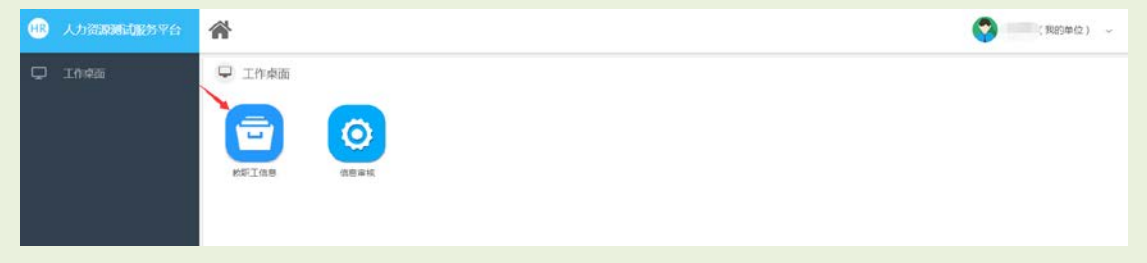

| HR | 人力管部和武服为半台 | ñ  | ROBLE (S.M. C | 9    |                     |             |          |      |          |       |          |      | 0       | 100    | 14910) ~   |
|----|------------|----|---------------|------|---------------------|-------------|----------|------|----------|-------|----------|------|---------|--------|------------|
| ₽  |            | 10 | 在职人员          |      |                     |             |          |      |          |       |          |      |         |        |            |
|    |            | ۹  | 条件等选          |      |                     |             |          |      |          |       |          |      | Q, 高级检索 | 會 满空条件 | ∧ 收起查询     |
|    |            |    | 人灵编码:         |      |                     | 姓名:         |          |      | 10       | (名前川: |          |      |         |        |            |
|    |            |    | 12.50:        |      | Q                   | 所在处境单位;     |          |      | Q s      | 御美別:  |          | Q    |         |        |            |
|    |            |    | - 棕美灵人        |      | Q                   | 专业职务:       |          |      | Q,       | 学历:   |          | Q    |         |        |            |
|    |            |    | 学位层次:         |      | Q                   | 牧职工来源:      |          |      | ۹ X      | 质分类   |          | Q    |         |        | Q 750      |
|    |            |    | u an          | -    |                     |             |          |      |          |       |          |      |         |        |            |
|    |            |    | 姓名            | 人员编码 | 单位全称                | 所在系/所       | /利/5 性別  | 9.60 | 出生日期(档案) | 動型    | 民族       | 政治百粮 | 编制类别    | 人员分类   | 人员类别       |
|    |            | 0  |               |      | 人力资源和社会保障如          | 史办          | <u>k</u> |      |          | 吉林省   | 汉族       | 中共党员 | 本部      | 領理     | 编制内        |
|    |            |    | -             |      | 人力资源和社会保障过          |             | 网        |      |          | 山东省   | 汉族       | 中共党员 | 料研      | WIE    | 编制内        |
|    |            |    |               |      | 人力资源和社会保護部          |             | 女        |      |          | 黑龙江省  | 议察       | 中共党员 | 本部      | 1923   | 编制内        |
|    |            |    |               |      | 人力资源和社会保障效          | 保险科         | 肉        |      |          | 河北省   | 汉族       | 中共党员 | 木部      | 181-12 | 编制内        |
|    |            |    |               |      | 人力资源和社会保障过          | 較职工(9)      | ŝ., 女    |      |          | 浙江省   | 汉族       | 中共党员 | 本部      | 管理     | 编制内        |
|    |            |    | -             |      | 人力资源和社会保障处          |             | 男        | 10   |          | 吉林省   | 汉族       | 中共党员 | 本部      | 智道     | 编制约        |
|    |            |    |               |      | L'ASSESSMENT A PRAM | an work and | a 142 1  |      |          | +     | 211 altr |      | -4-60   | 4414   | Second and |

可以通过条件筛选查询,也可以通过高级检索做复杂查询,并将查询结果导出,提供照 片导出功能。

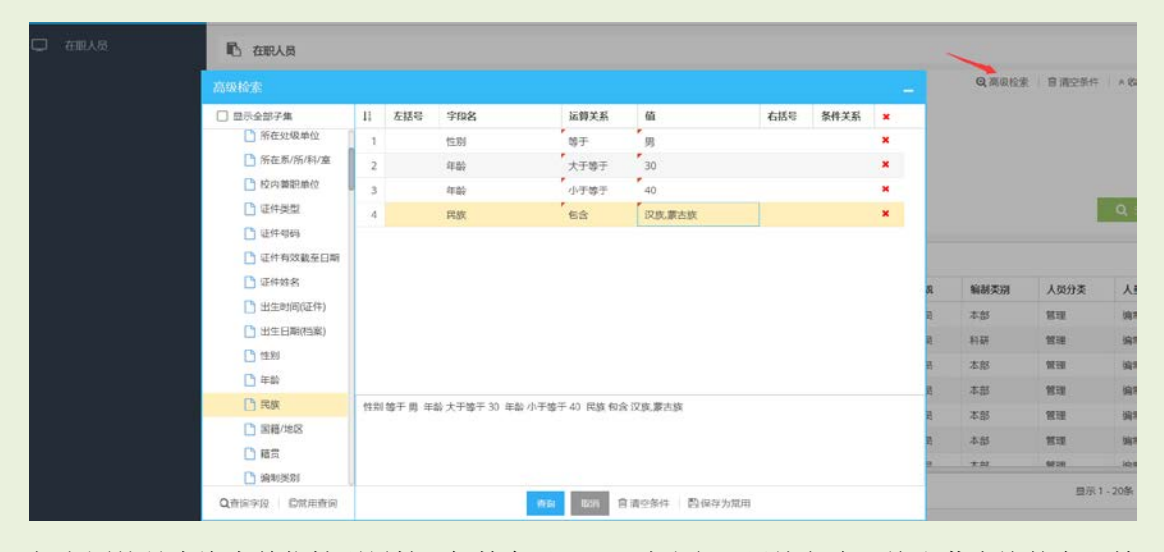

如上图就是查询本单位性别男性、年龄介于 **30-40** 岁之间、民族包含汉族和蒙古族的在职教职工。查询结果如下:

|   | Ar 24.0010 |      |          |          |       |    |                                                                                                    |               |    |      |               | ALB-040 | Q<br>4<br>4<br>4<br>4<br>4<br>4<br>4<br>4<br>5<br>4<br>5<br>1-165 |
|---|------------|------|----------|----------|-------|----|----------------------------------------------------------------------------------------------------|---------------|----|------|---------------|---------|-------------------------------------------------------------------|
| Ĭ | ,现针称西      |      |          |          |       |    |                                                                                                    |               |    |      | of posteriors | 日用公共行   |                                                                   |
|   | 人员编        | 网络   |          | 姓名:      |       |    | 共                                                                                                    | 5名简拼:         |    |      |               |         |                                                                   |
|   | 竹          | :89: | Q        | 所在处级单位   |       |    | Q #                                                                                                    | <b>自利关</b> 的: |    | Q    |               |         |                                                                   |
|   | 人员美        | 28   | Q        | 专业职务:    |       |    | Q,                                                                                                    | 学历:           |    | Q,   |               |         |                                                                   |
|   | 学位后        | pre- | Q        | 較职工來源:   |       |    | Q )                                                                                                    | 人员分类          |    | Q    |               |         | C                                                                 |
| 1 |            |      |          |          |       |    |                                                                                                    |               |    |      |               |         |                                                                   |
|   | 影片导出       | 导出   |          |          |       |    |                                                                                                    |               |    |      |               |         |                                                                   |
|   | 姓名         | 人员编码 | 单位全称     | 所在熱/所/用  | /活 性別 | 年龄 | 出生日期(档案)                                                                                                    | 新聞            | RB | 政治面貌 | 輪制类別          | 人员分类    |                                                                   |
| 0 |            | -    | 人力资源和社会保 | 讓处 集体所有制 | 男     |    |                                                                                                    | 河南省           | 汉族 | 中共党员 | 本部            | 管理      | 1                                                                 |
|   |            |      | 人力资源和社会保 | 输处 技术干部科 | 男     |    |                                                                                                    | 辽宁省           | 议族 | 中共党员 | 本部            | 曾理      |                                                                   |
|   |            |      | 人力资源和社会保 | 國外       | 用     |    | and the second second s | 内蒙古自治区        | 汉族 | 中共党员 | 本部            | 管理      |                                                                   |
|   |            |      | 人力资源和社会保 | 输行 人事科   | 53    |    |                                                                                                    | 古林省           | 汉族 | 中共党员 | 本部            | 智理      |                                                                   |
|   |            |      | 人力资源和社会保 | 输让 集体所有利 | 网     |    |                                                                                                    | 古林留           | 汉族 | 中共党员 | 本部            | 管理      |                                                                   |
|   |            |      | 人力资源和社会保 | · 保险科    | 网     |    |                                                                                                    | 原龙江省          | 汉庆 | 中共党员 | 本部            | -       | 1                                                                 |
|   |            |      |          |          |       |    |                                                                                                    |               |    |      |               |         |                                                                   |

点击导出,选择要导出的字段,点击导出全部或者选择数据即可,导出文件为 excel 格式。

|         | a          |                    |                                            |        |       |             |      |       |         |
|---------|------------|--------------------|--------------------------------------------|--------|-------|-------------|------|-------|---------|
|         | 4          |                    | 导出字段 常用导出                                  |        |       | 置顶 上移 下移 置底 |      |       |         |
| Q、条件筛说  | 1 C        |                    | 所在处级单位                                     |        | ~     | 已选字段        | 高级检索 | 自清空条件 | ▲ 收起查询  |
| 人员的     | <b>编码:</b> |                    | ☐ 所在系/所/科/室                                |        | 1     | 人员编码        |      |       |         |
| t       | 主形:        | Q                  | □ 校内兼职单位                                   |        | 2     | 姓名          |      |       |         |
|         |            | 0                  | 1 证件类型                                     |        | 3     | 年龄          |      |       |         |
| 人员。     | \$50:      | Q                  | 1) 证件卷码                                    | 7年 20  | 4     | 民族          |      |       |         |
| 学位显次: Q |            | Q                  | <ul> <li>证件有效截至日期</li> <li>证件姓名</li> </ul> | 添加所有   |       |             |      |       | Q, 1939 |
| 那种粉曲    | 导出         |                    | 出生时间(证件)                                   | 撤销     |       |             |      |       |         |
| ☑ 姓名    | 人员编码       | 单位全称               |                                            |        |       |             | 类别   | 人员分类  | 人员类别    |
| 3       |            | 人力资源和社会的           | 日在約                                        | 撤销所有   |       |             |      | 管理    | 编制内     |
| 2       |            | 人力资源和社会的           | D R#                                       |        |       |             |      | 1819. | 编制内     |
| 3       |            | 人力资源和社会的           |                                            |        |       |             |      | 管理    | 编制内     |
| 2       |            | 人力资源和社会            | 日午日                                        |        |       |             |      | 管理    | 的制作     |
| 3       |            | 人力资源和社会的           | □ 局元会報子集                                   |        |       |             |      | 管理    | 编制内     |
| 2       |            | 人力资源和社会的           |                                            | _      |       |             | _    | 常理    | 编制内     |
| 2       |            | 1. 1:33 38 114 0.0 | <b>登出全部权限</b>                              | 导出选中数据 | 40% E | 自保存为常用      |      | TA    | ARGUIS  |

同时支持照片导出,选择要导出的人员,点击照片导出按钮即可。

| Q、条件筛选 |      |           |                |         |    |      |          |             |         |      | Q 高级检索 | t   @ |
|--------|------|-----------|----------------|---------|----|------|----------|-------------|---------|------|--------|-------|
| 人员编码   | 码:   |           | 姓名             | 3       |    |      | 25       | E名简拼:       |         |      |        |       |
| 性類     | 别:   | Q         | 所在处级单位         | 6       |    |      | Q #      | 副类别:        |         | Q    |        |       |
| 人员类的   | 别:   | Q         | 专业职务           | ia 🔤    |    |      | Q        | 学历:         |         | Q    |        |       |
| 学位层》   | 次:   | Q         | 教职工来源          | i:      |    |      | a ,      | .良分类:       |         | Q    |        |       |
| 服片导出   | 导出   |           |                |         |    |      |          |             |         |      |        |       |
| □ 姓名   | 人员编码 | 单位全称      | 所在             | 系/所/科/雪 | 性別 | 年龄   | 出生日期(档案) | 籍贯          | 民族      | 政治面貌 | 编制类别   | Y     |
|        |      | 人力资源和社会保留 | <u>敏</u> 处 集体  | 斩有制     | 夙  |      |          | 河南省         | 汉族      | 中共党员 | 本部     | 管:    |
|        |      | 人力资源和社会保健 | D处 技术:         | 干部科     | 男  |      |          | 辽宁省         | 汉族      | 中共党员 | 本部     | 管     |
|        |      | 人力资源和社会保健 | <u>東久</u> 上    |         | 男  |      |          | 内蒙古自治区      | 汉族      | 中共党员 | 本部     | 官:    |
|        |      | 人力资源和社会保健 | 較 人事           | 84      | 與  |      |          | 吉林省         | 汉族      | 中共党员 | 本部     | 8     |
|        |      | 人力资源和社会保留 | 章处 集体月         | 斩有制     | 熌  |      |          | 吉林省         | 汉族      | 中共党员 | 本部     | 管     |
|        |      | 人力资源和社会保留 | <u>康</u> 处 保险和 | R4      | 男  |      |          | 黑龙江省        | 汉族      | 中共党员 | 本部     | 官:    |
|        | 6    | 人力認識的社会保護 | 80h            |         | m  | 1000 |          | sto jub sle | 207 EFF | 由共営用 | 木车     | T.    |

# 2.2 申请审核功能(信息修改)

# 2.2.1 教职工个人提出申请

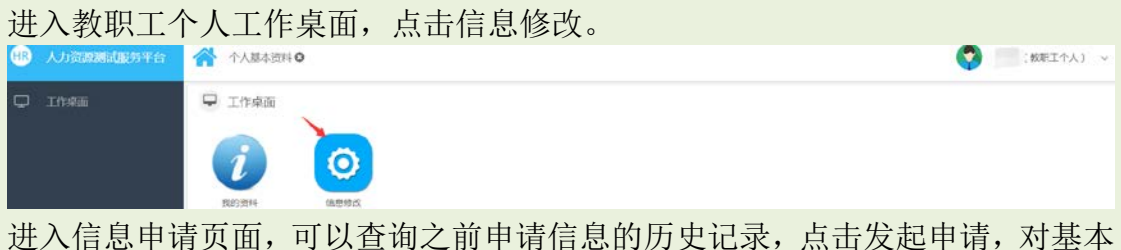

进入信息申请页面,可以查询之前申请信息的历史记录,点击发起申请,对基本 信息进行申请。

| <del>(</del> R | 人力资源测试服务平台                                                                                                    | *   | 个人基本资料 〇      | 宮色修改 〇 |      |      |      | 0       | 教职工作  | W) ~   |
|----------------|----------------------------------------------------------------------------------------------------|-----|---------------|--------|------|------|------|---------|-------|--------|
|                | 个人信息                                                                                                    | 16  | 截职工基本信息修改:    | 字段信息   |      |      |      |         |       |        |
| Q              | 学习经历                                                                                                    | Q   | 条件等选          |        |      |      |      | Q, 高级检索 | 音调空外件 | < 收起查问 |
| Q              | 工作经历                                                                                                    | 1   | <b>作改</b> 字段. | Q      | 审核状态 | Q,   |      |         |       | Q mm   |
| Q              | 家庭成员                                                                                                    | 202 | 1000          | 1      |      |      |      |         |       |        |
| _              | And a state of the state of the | 0   | 操作            | 姓名     | 人员编码 | 修改字段 | 修改前編 | 修改后萌    | 审核状态  |        |
| U.             | 30000000000                                                                                                    | 0   | 合相            |        |      | 姓名道祥 |      |         | 面积通过  |        |

其中人员编码和所在处级单位是不能申请修改的,所在处级单位的修改需要通过 人事管理的校内调动管理页面操作修改。

| HR | 人力资源测试服务平台 |                    |            |  |
|----|------------|--------------------|------------|--|
| ç  | 个人信息       | 10 教职工基本信息         |            |  |
| ¢  |            | ─ ■ 教职工基本信息修改申请 ── |            |  |
| Q  | 工作经历       | *人员编码:             | *姓名:       |  |
| Ç  | 家庭成员       | 曾用名:               | *姓名简拼:     |  |
| Ç  | 党政职务经历     | *所在处级单位: 🥠         | 所在系/所/科/室: |  |

例如申请修改曾用名,修改后字体变为红色,点击下方的提交申请按钮,信息就 提交给该教职工所在的二级单位审核。

| ▶ 教职工基本信息     |                                        |
|---------------|----------------------------------------|
| ■ 教职工基本信息修改申请 |                                        |
|               | **** 47.                               |
| "人页漏吟:        | ······································ |
| 曾用名: 王术       | *姓名简拼:                                 |

教职工可以在信息审核页面查询修改前后信息和信息修改的进展。

| 1   | 个人基本资料 〇 🕴       | 記息修改 O | ٢     | (教职工个人) 🗸 |                                       |        |                 |
|-----|------------------|--------|-------|-----------|---------------------------------------|--------|-----------------|
| В   | 教职工基本信息修改与       | 字段信息   |       |           |                                       |        |                 |
| Q   | 条件筛选             |        |       |           |                                       | Q.高级检索 | 會 调空条件 ↓ ★ 收起查询 |
|     | 修改字段:            | ٩      | 审核状态: | Q         |                                       |        | Q, this         |
| 203 | 200 <b>0</b> 999 |        |       |           |                                       |        |                 |
|     | 操作               | 姓名     | 人员编码  | 修改字段      | 修改前值                                  | 修改后值   | 审核状态            |
|     | 直看               |        |       | 曾用名       | 1 1 1 1 1 1 1 1 1 1 1 1 1 1 1 1 1 1 1 | 王术     | 单位审核            |

点击查看,看审核详情和审核意见等。

| 教职          | ?工基本信息( | 戰文字段信息 |     |      |            |          |      |           |  |
|-------------|---------|--------|-----|------|------------|----------|------|-----------|--|
| 申请          | 制人信息 —  |        |     |      |            |          |      |           |  |
|             | 姓名:     |        |     |      | 人员         | 自码: (    |      | 修改李段: 曾用名 |  |
|             | 修改前:    |        |     |      | 修計         | 攻后: 王术   |      |           |  |
|             |         |        |     |      | 审核         | パホ: 単位审核 |      |           |  |
| ।<br>चन्द्र | 就已录     |        |     |      |            |          |      |           |  |
| 0           | 节点      | 状态     | 处理人 | 处理时间 | 发起时间       | 发起人      | 审核操作 | 审核意见      |  |
| 0           | 单位审核    | 来の理    |     |      | 2018-12-03 |          |      |           |  |

各类经历信息申请修改类似于基本信息申请修改,点击左侧菜单栏的各类经历,进入经历信息修改页面。如点击党政职务经历。可以新增、编辑和删除信息申请。

| œ | 人力资源测试服务平台 | *  | 个人          | 基本资料 | 0 (         | 思核改(             | <b>b</b> |                |      |                        |          |        |      | 3    | <b>?</b> ( | 收职工个人) ~       |
|---|------------|----|-------------|------|-------------|------------------|----------|----------------|------|------------------------|----------|--------|------|------|------------|----------------|
| 0 |            | 10 | 行政          | 职务职务 | 管理          |                  |          |                |      |                        |          |        |      |      |            |                |
| Φ |            |    | n de la com | 1 12 | 60 <b>8</b> | <b>B</b> 10-017  |          |                |      |                        |          |        |      |      |            |                |
| ¢ |            | 0  | 人员          | 编码   | 姓名          |                  | 任党政职务名称  | 任职务级别          | 任职时间 | 主/差职                   | (ERRANT) | 是否领导职务 | 任职文号 | 免职日期 | 免职原因       | 是否现职务          |
| P | 家的联员       |    |             |      | 1           | <b>क.</b> अ. 1 ( | 正時級総书    | 正科级<br>  C 400 |      | 8 25-4-017             |          |        |      |      | _          | 是<br>世元1-1条共1条 |
| 7 | 党战职务经历     | 0  |             | 1941 |             | 申请对              | R        | 申請給号           | 82   | 防武                     | #8       | 员人     | 849  | 申请时间 | 审核         | 敏志             |
| Þ | 学校教习解圣历    | W  | 形成胡         |      |             |                  |          |                |      |                        |          |        |      |      |            |                |
| Þ |            |    |             | 12   |             | 四,共 0 ;          | α i >≫   | 2 mm           | *    | 新 资中 <mark>0</mark> 4万 |          |        |      |      |            | 物时设有记录         |
|   | 安亚特术旧名     |    |             |      |             |                  |          |                |      |                        |          |        |      |      |            |                |

## 2.2.2 二级单位审核

切换到我的单位角色,点击信息审核,可以查询到本单位提出信息申请修改的条 目。

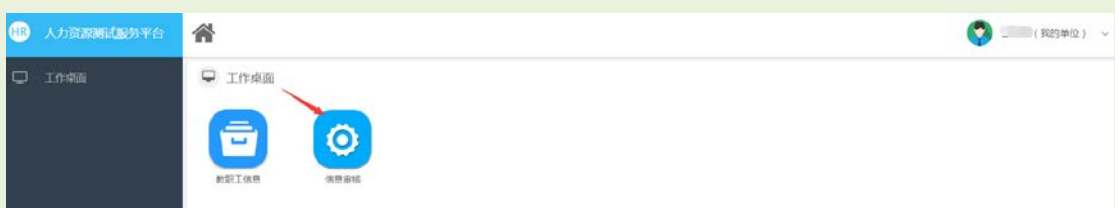

可以直接点击审核通过或审核不通过,也可以双点审核进入详情页面填写审核意见。

|         | 1.2   |          |             |     |        |         |     |        |       |        |
|---------|-------|----------|-------------|-----|--------|---------|-----|--------|-------|--------|
|         | G8483 | C MRIE   | 信息修改字段信     | 8   |        |         |     |        |       | ● 時町   |
| C #9    | 经历    | Q、条件描述   |             |     |        |         |     | Q、高级检索 | 官清空条件 | ▲ 收起查询 |
| 🗆 #000  | 68    | 15-R:    |             |     | 人员编码:  | 所在外级单位: | Q   |        |       | Q mm   |
| U In    | 805   | ations a | ai. Talli i |     |        |         |     |        |       |        |
|         |       |          | \$ff        | 姓名  | 人员编码   | 修改字段    | 修改解 | 修改后    | 审核状态  |        |
| 口 料     | 与社会兼职 |          | 韩拔          | 王守佳 | 608638 | 曾用名     |     | 工术     | 单位审核  |        |
| CT 2005 | 1046  |          |             |     |        |         |     |        |       |        |

| 姓名:                  |      |     |      |      | 人员编码:      | 修改字段: 曾用名 |  |  |  |
|----------------------|------|-----|------|------|------------|-----------|--|--|--|
|                      | 修改前: |     |      |      | 修改后: 王术    |           |  |  |  |
|                      |      |     |      |      | 审核状态: 单位审核 |           |  |  |  |
| 4 <b>5</b><br>(2.800 | 节点   | 处理人 | 处理时间 | 审核操作 | 审核意见       |           |  |  |  |
| 1209238              |      |     |      |      |            |           |  |  |  |
|                      |      |     |      |      |            |           |  |  |  |

点击审核通过,二级单位一审结束,进入人社处职能科室审核环节。

| Q 条件      | 籍选              |    |       |       |       | Q. 高级检索 | 1 會清空条件 | * 收起查询 |
|-----------|-----------------|----|-------|-------|-------|---------|---------|--------|
|           | 姓名:             |    | 人员编码: | 所在处级单 | H2: C | 2       |         | Q 回路   |
| 1848.JB12 | 由15751601<br>操作 | 姓名 | 人员编码  | 修改字段  | 修改的   | 修改后     | 审核状态    |        |
| 暂无数据      |                 |    | 系统提示  | ×     |       |         |         |        |
|           |                 |    | 操作成功  |       |       |         |         |        |
|           |                 |    |       |       |       |         |         |        |
|           |                 |    |       |       |       |         |         |        |

## 2.2.3 人社处职能科室审核

切换到人社处职能科室角色(曾用名字段审核科室是档案管理科),点击信息审核,可以查询到需要科室审核的信息申请修改条目。其中退回是指由于二级单位 错误的审核通过或不通过后,由职能科室退回给二级单位重新审核。

| HR | 人力资源源高度务平台  | *  | 信息审核 🛛 🗌 🚮 🕼 | 甲酸Ο  |       |         |        | <b>O</b> | (档案管理科) 🗸    |
|----|-------------|----|--------------|------|-------|---------|--------|----------|--------------|
| Q  | 个人信息修改师能利室… | 16 | 較职工基本信息修改。   | 字段信息 |       |         |        |          |              |
| Q  | 教职工信息子集修改申  | Q  | 条件等选         |      |       |         |        | Q、高级检索   | 自清空条件 × 收起查问 |
| •  | 数甲工基本信息修改审  |    | 姓名:          | 145  | 人员编码: | 所在处理单位: | Q      |          | Q ma         |
|    |             |    | 操作           | 姓名   | 人员编码  | 他改字段    | #53000 | 修改后      | 审核状态         |
|    |             | 0  | 前雨           | 1000 |       | 管用名     |        | 王术       | 人事处初审        |

双击审核,可以进入审核详情,也可以直接审核。

| 中峭人                      | 信息 姓名:                  |     |                           |              | 人员编码:   |       |  |                     | 修改字段: 曾用名 |  |
|--------------------------|-------------------------|-----|---------------------------|--------------|---------|-------|--|---------------------|-----------|--|
| 修改前                      |                         |     |                           |              | 修政后:王术  |       |  | 39796.2 983 Married |           |  |
|                          |                         |     |                           |              | 审核状态: 丿 | 人事处初审 |  |                     |           |  |
| 审核证                      | 录                       |     |                           | ×.           |         |       |  |                     |           |  |
| offer local,             |                         |     |                           | 1            |         |       |  |                     |           |  |
| - 44 19610               |                         |     | 11.000.0100               |              |         |       |  |                     |           |  |
| 序号                       | 节点                      | 处理人 | 处理时间                      | 审核操作         | 审核意见    |       |  |                     |           |  |
| 序号<br>1                  | 节点<br>单位审核              | 处理人 | 处理时间<br>2018-12-03        | 审核操作<br>审核通过 | 审核意见    |       |  |                     |           |  |
| 序号<br>1                  | 节点<br>单位审核              | 处理人 | 处理时间<br>2018-12-03        | 审核操作<br>审核通过 | 审核意见    |       |  |                     |           |  |
| 中 (X)(<br>序号<br>1<br>审核意 | <b>节点</b><br>単位車核       | 处理人 | 处理时间<br>2018-12-03        | 审核操作         | 审核意见    |       |  |                     |           |  |
| 中校記<br>序号<br>1<br>日 审核意  | <b>节点</b><br>単位車核<br>(現 | 处理人 | <b>处理时间</b><br>2018-12-03 | 审核操作         | 审核意见    |       |  |                     |           |  |

在审核详情页面可以查询审核单位、审核人和审核时间和审核意见等, 职能科室可以填写审核意见。否决是指对教职工提出的修改信息申请是之前已经审核过的 信息, 否决以后不允许教职工个人再次提出申请,请慎用。审核通过后, 进入职 能科室负责人进行复核。

## 2.2.4 人社处职能科室负责人复核

切换到人社处职能科室负责人角色(曾用名字段复核是档案管理科负责人),点击信息审核,可以查询到需要科室负责人审核的信息申请修改条目。其中退回是指由于职能科室错误的审核通过或不通过后,由职能科室负责人退回给职能科室 重新审核。

| HR | 人力资源测试服务平台 | <b>*</b> | HK O       |         |              |      |     | 0   | (档案管理科负责人) >         |  |  |
|----|------------|----------|------------|---------|--------------|------|-----|-----|----------------------|--|--|
| ç  | 个人信息称改负责人审 | IB WARE  | 基本信息修改字    | 段信息     |              |      |     |     |                      |  |  |
| Q  |            | Q、 费件商选  |            |         |              |      |     |     | 波检索   會清空祭件   n 收起查问 |  |  |
| ¢  | 数职工基本信息终改审 |          | 姓名:        |         | 人员编辑 所在处极单位; |      | 单位; | Q   | Q, ma                |  |  |
|    |            | 10103822 | 1046753831 | 1910    |              |      |     |     | ~                    |  |  |
|    |            | •        | 操作         | 始名      | 人员编码         | 使改字印 | 使改創 | 使改后 | 审核状态                 |  |  |
|    |            |          | 审核         | stadio. | These at     | 曾用名  |     | 王术  | 人事处终审                |  |  |
|    |            |          |            |         |              |      |     |     |                      |  |  |

双击审核,可以进入审核详情,也可以直接审核。

| 教职工基                | 基本信息修改字目                                 | 设信息     |                                          |                             |         |       |  |           |  |  |
|---------------------|------------------------------------------|---------|------------------------------------------|-----------------------------|---------|-------|--|-----------|--|--|
| 申请人(                | 信息                                       |         |                                          |                             |         |       |  |           |  |  |
| 姓名:                 |                                          |         |                                          |                             | 人员编码:   |       |  | 修改字段: 曾用名 |  |  |
|                     | 修改前:                                     |         |                                          |                             | 修改后: 王术 |       |  |           |  |  |
|                     |                                          |         |                                          |                             | 审核状态: , | 人事处终审 |  |           |  |  |
| 审核记                 | 录                                        |         |                                          |                             |         |       |  |           |  |  |
| 28 、                | 节点                                       | か 理 人   | 体理时间                                     | 审核操作                        | 宙結章印    |       |  |           |  |  |
| 9号                  | 节点<br>单位审核                               | 处理人     | 处理时间<br>2018-12-03                       | <b>审核操作</b><br>审核通过         | 审核意见    |       |  |           |  |  |
| 序号<br>1<br>2        | 节点<br>单位审核<br>人事处初审                      | 处理人<br> | <b>处理时间</b><br>2018-12-03<br>2018-12-03  | <b>审核操作</b><br>审核通过<br>审核通过 | 审核意见    |       |  |           |  |  |
| <b>序号</b> 1 2 审核感 「 | <b>节点</b><br>単位車核<br>人事处初車<br>の<br>細核意见: | 处理人<br> | <b>父上理时何</b><br>2018-12-03<br>2018-12-03 | 审核操作<br>审核通过<br>审核通过        | 审核意见    |       |  |           |  |  |

在审核详情页面可以查询审核单位、审核人和审核时间和审核意见等, 职能科室 负责人可以填写审核意见。审核通过后, 教职工信息即被修改, 如下图。

| ◆ 个人基本资料 ②                 |       |  |  |  |  |  |  |  |
|----------------------------|-------|--|--|--|--|--|--|--|
| 教职工基本信息     教职工基本信息        |       |  |  |  |  |  |  |  |
| 请仔细核对个人信息,人社处各类管理信息以该信息为准。 |       |  |  |  |  |  |  |  |
| ■基本信息                      |       |  |  |  |  |  |  |  |
| 人员编码:                      | 姓名:   |  |  |  |  |  |  |  |
| 曾用名:王术                     | 姓名简拼: |  |  |  |  |  |  |  |

### 3.人事管理模块

人事管理是对教职工人员变动的过程管理,由人社处各职能科室审核后由人 事科和人事信息中心登记审核后信息。人事管理模块包括报到入职、校内调动、 转编管理、离校管理、退休管理、去世管理、学习经历、党政职务、党政级别、 职员职级、专业技术职务等,待功能模块陆续上线后,相应页面停用,由登记制 改为业务流程管理。其中离校管理和去世管理两个管理页面,临床医院教职工由 本院管理员登记维护,具体操作页面略去。